Si accede a Manutenzione Atti attraverso il menù  $\rightarrow$  Gestione Documentale  $\rightarrow$  Utilità  $\rightarrow$  Manutenzione Atti.

Dalla schermata principale si dovrà selezionare la tipologia dell'atto su cui si intende operare la manutenzione

| italsoft Home Manutenzione Atti |  |  |  |
|---------------------------------|--|--|--|
| Manutenzione Atti               |  |  |  |
|                                 |  |  |  |
| Manutenzione Determine          |  |  |  |
| Manutenzione Proposte           |  |  |  |
| Manutenzione Delibere           |  |  |  |
| Manutenzione Verbali            |  |  |  |
| Manutenzione Decreti            |  |  |  |
| Manutenzione Ordinanze          |  |  |  |
| Manutenzione Cratratti          |  |  |  |
| Wandenzione contratti           |  |  |  |
|                                 |  |  |  |
|                                 |  |  |  |
|                                 |  |  |  |
|                                 |  |  |  |
|                                 |  |  |  |
|                                 |  |  |  |
|                                 |  |  |  |
|                                 |  |  |  |
|                                 |  |  |  |
|                                 |  |  |  |
|                                 |  |  |  |

Dalla schermata proposta successivamente è possibile creare un nuovo record tramite il pulsante "Nuovo"; dalla stessa schermata è possibile impostare un filtro di ricerca.

Impostando più filtri di ricerca contemporaneamente è possibile operare ricerche complesse.

Una volta completata l'impostazione dei filtri di ricerca, basterà cliccare su "Elenca" per ottenere un elenco dei record filtrati.

Cliccando sul pulsante "Elenca", senza aver impostato alcun filtro, il programma proporrà tutti i record presenti nel sistema.

| italsoft Home Manutenzione Atti × Gestione Determine * |   |            |
|--------------------------------------------------------|---|------------|
| ArchwoDocumentale                                      |   |            |
| Tipo Determina                                         | , |            |
| Dip./Servizio Proponente                               |   | F2 - Nuovo |
| Classificazione/Servizio                               |   |            |
| Da Numero                                              |   | Q          |
| A Numero                                               |   | F4-Elenca  |
| Anno 2022                                              |   |            |
| Oggetto                                                |   |            |
| Natura 📃 🔍                                             |   |            |
| Documento: Dalla Data Alla Data                        |   |            |
| Pubblicazione: Dalla Data 🖉 Alla Data 📰                |   |            |
| Stato Atti                                             |   |            |
|                                                        |   |            |
| Da Numero Generale                                     |   |            |
| A Numero Generale                                      |   |            |
| Anno Numero Generale                                   |   |            |
| Solo atti con numero generale                          |   |            |
| CIG                                                    |   |            |
| CUP                                                    |   |            |
| Amm. Trasparente                                       |   |            |
| Capitolo                                               |   |            |
| ▼ Ricerca Iter                                         |   |            |
|                                                        | ^ |            |
| Resp Richiesta                                         |   |            |
| Ufficio Richiesta                                      |   |            |
| Esito Richiesta Tutti V                                | ~ |            |
|                                                        |   |            |
|                                                        |   |            |
|                                                        |   | 1          |

| cores De |     |                | المحكمية التركيب المحكمية                                                                                                    |            |                 | _    |       |               | _           |             |            |
|----------|-----|----------------|----------------------------------------------------------------------------------------------------|------------|-----------------|------|-------|---------------|-------------|-------------|------------|
| Organo   | Srv | N. Documento 🗘 | Orgetto                                                                                                    | Data       | Ultima Modifica | Info | Cass. | Pubblicazione | Esecutivita | N. Generale | F2 - Nu    |
|          | 102 | 707 - 2022     | Avviso Pubblico per l'ammissione alla misura straordinaria di sostegno al pagamento delle ul                                                                                                    | 26/05/2022 | 26/05/2022      |      |       | 27/05/2022    |             | 2022001174  |            |
|          | 105 | 706 - 2022     | <ul> <li>liquidazione del servizio di direttore esecuzione del contratto di igiene urbana</li> </ul>                                                                                                    | 25/05/2022 | 25/05/2022      | ě    |       | 26/05/2022    |             | 2022001171  | F3-Altra F |
|          | 109 | 705 - 2022     | Contratto di locazione dell'immobile sito alla dell'immobile sito alla | 25/05/2022 | 25/05/2022      | ŏ    |       | 26/05/2022    |             | 2022001170  |            |
|          | 105 | 704 - 2022     | Jervizio Ciclo Integrato Rifiuti - Liquidazione di Spesa per                                                                                                    | 05/2022/   | 25/05/2022      |      |       | 26/05/2022    |             | 2022001169  |            |
|          | 104 | 703 - 2022     | Servitù di occupazione canale acque reflue in contrada                                                                                                    | 25/05/2022 | 25/05/2022      | •    |       | 26/05/2022    |             | 2022001168  | stamp      |
|          | 104 | 702 - 2022     | : Appalto di Manutenzione Ordinaria degli immobili e spazi pubblici comunali (anno 2022) - O                                                                                                    | 25/05/2022 | 25/05/2022      | •    |       | 26/05/2022    |             | 2022001166  |            |
|          | 104 | 701 - 2022     | Rinnovo contratto di concessione - Codice SAP per attraversamento                                                                                                    | 25/05/2022 | 25/05/2022      | •    |       | 26/05/2022    |             | 2022001165  |            |
|          | 105 | 700 - 2022     | Liquidazione Dott. elativa alla cura ed assistenza sanitaria degli anima                                                                                                    | 25/05/2022 | 25/05/2022      |      |       | 26/05/2022    |             | 2022001164  |            |
|          | 105 | 699 - 2022     | Intervento di messa in sicurezza delle unità immobiliari site in alla via                                                                                                    | 25/05/2022 | 25/05/2022      | ٠    |       | 26/05/2022    |             | 2022001162  |            |
|          | 105 | 698 - 2022     | - Servizio Ciclo Integrato Rifiuti - Liquidazione di Spesa per oneri                                                                                                    | 25/05/2022 | 25/05/2022      | ٠    |       | 26/05/2022    |             | 2022001159  |            |
|          | 102 | 697 - 2022     | SVOLGIMENTO PROVE SCRITTE CONCORSI PUBBLICI PER TITOLI ED ESAMI PER N. 4 POSTI DI                                                                                                    | 25/05/2022 | 25/05/2022      | ٠    |       | 26/05/2022    |             | 2022001158  |            |
|          | 102 | 696 - 2022     | DETERMINAZIONE DIRIGENZIALE N. 1                                                                                                    | 5/05/2022  | 25/05/2022      | ٠    |       | 26/05/2022    |             | 2022001157  | •          |
|          | 101 | 695 - 2022     | PROGETTO - Servizi di assistenza tecnica (coordinamento, rendicontazione, monitor                                                                                                    | 25/05/2022 | 25/05/2022      | ٠    |       | 26/05/2022    |             | 2022001156  |            |
|          | 101 | 694 - 2022     | Fornitura n. 1 disco per server IBM. Liquidazione di spesa                                                                                                    | 24/05/2022 | 24/05/2022      |      |       | 26/05/2022    |             | 2022001155  |            |
|          | 102 | 693 - 2022     | Determinazione di liquidazione di spesa del canone per l'anno 2022 del servizio                                                                                                    | 20/05/2022 | 20/05/2022      |      |       | 23/05/2022    |             | 2022001147  |            |
|          | 102 | 692 - 2022     | Determina di liquidazione di spesa del canone di locazione di marzo e aprile 2022 di n. 2 Pos                                                                                                    | 20/05/2022 | 20/05/2022      | ٠    |       | 23/05/2022    |             | 2022001146  |            |
|          | 102 | 691 - 2022     | Determinazione di liquidazione di spesa a saldo del servizio di gestione e mantenimento dell                                                                                                    | 20/05/2022 | 20/05/2022      | ٠    |       | 23/05/2022    |             | 2022001145  |            |
|          | 105 | 690 - 2022     | Servizio Ciclo Integrato Rifiuti - Liquidazione di Spesa per Recuper                                                                                                    | 20/05/2022 | 20/05/2022      |      |       | 23/05/2022    |             | 2022001144  |            |
|          | 102 | 689 - 2022     | Interventi Socio Assistenziali - Liquidazione di spesa in favore di quattro utenti; Euro 750,00                                                                                                    | 20/05/2022 | 20/05/2022      | ٠    |       | 23/05/2022    |             | 2022001143  |            |
|          | 105 | 688 - 2022     | liquidazione di spesa per analisi chimiche e microbiologiche                                                                                                    | 19/05/2022 | 19/05/2022      |      |       | 23/05/2022    |             | 2022001141  |            |

Accedendo dunque al dettaglio del singolo record tramite le funzioni di manutenzione indicate nei passaggi precedenti, sarà attivo il tasto "Annulla atto" e sarà inoltre possibile procedere allo sblocco dell'atto per operare su di esso le modifiche che dovessero rendersi utili

|                                                                                                    |                                                                                                    |                |            |   | 5 ( <b>)</b> 8 ()                                  |  |  |  |
|----------------------------------------------------------------------------------------------------|----------------------------------------------------------------------------------------------------|----------------|------------|---|----------------------------------------------------|--|--|--|
| Italsoft Home Manutenzione Atti × Gestione Determine ×                                                                                                    |                                                                                                    |                |            |   |                                                    |  |  |  |
| ArchivoBoaumentale           Numero         330         Anno         2023         Riservato              •               •             Anno         2023         Riservato              •             • | erate erate |                |            |   |                                                    |  |  |  |
| Dud Hincpan Omizar VV nei Podonculoni UV<br>Tipo Determina DL ATTO DI LUQUIAZIONE<br>Dip./Servizio Proponente 102 Settore Risorse<br>Classificazione/Servizio Q<br>Data Esecutivita                     | angaya nula-Diu <b>ta</b> ti <u>san</u> tang ta                                                                                                    |                |            | ^ | X<br>Annulla Atto<br>Menu Funzioni<br>Y Principali |  |  |  |
| Non richiede visito/parere contabile                                                                                                    |                                                                                                    |                |            |   |                                                    |  |  |  |
| Responsabile Procedimento ALTRO SOGGETTO V 000451 Q 2019, Servizio Provveditorato ed E Q Class. Amm. Trasparente Q Lass. Amm. Trasparente Q Altro Tipologia CUP Tutte V                                 |                                                                                                    |                |            |   |                                                    |  |  |  |
| DETERMINA TRASFORMATA - Proposta N. 000000000005125 del 21/0<br>Elenco Documenti                                                                                                    | Visualizza Atto                                                                                                    |                |            |   | <b>ম</b><br>Pubblica in Trasparenza                |  |  |  |
| Pubblic File                                                                                                    | Descrizione Documento                                                                                                    |                |            |   |                                                    |  |  |  |
| 💹 🔪 🔓 🚳 00000003302023DL.docx                                                                                                    | 000000003302023DL.docx                                                                                                    | ORIGINALE      | 2          |   |                                                    |  |  |  |
| 📓 🔪 🔓 🍩 00000003302023DLdocx                                                                                                    | 000000003302023DL.docx                                                                                                    | COPIA          |            |   |                                                    |  |  |  |
| RIGINALE_COMP_PDF_000000003302023DLpdf                                                                                                    | ORIGINALE_COMP_PDF_000000003302023DL.pdf                                                                                                    | ORIGINALE_COMP |            |   |                                                    |  |  |  |
| 🔀 🔪 🗳 🕅 🔀 certificato-INAIL_                                                                                                    | 7838c1d1d7a425adb7d20a26c783707f.pdf                                                                                                    |                |            |   |                                                    |  |  |  |
| 🔀 🔪 😂 🖾 Dichiarazione tracc. flussi finanzpdf                                                                                                    | 88a4b3904ea00d17e46672973b27ce1a.pdf                                                                                                    | ALLEGATO       | 202.67 KiB | ~ |                                                    |  |  |  |

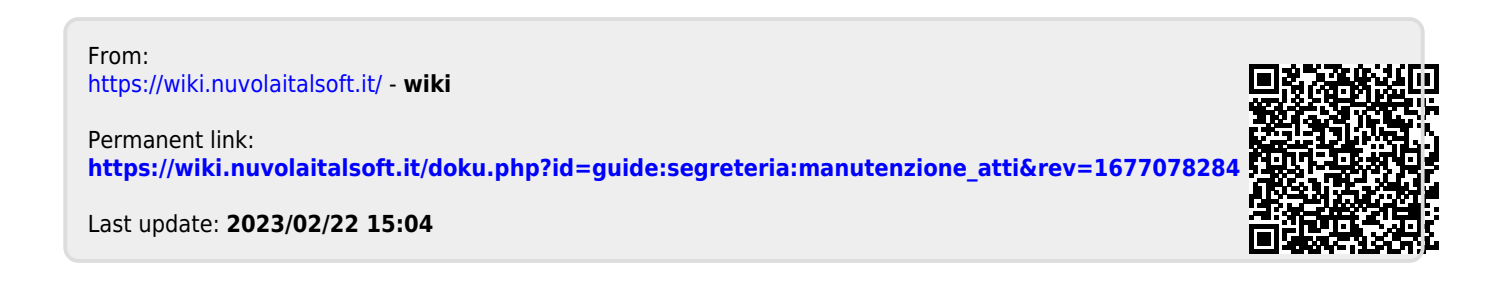